パソコン アップデートの方法

## 【Windows11 でのやり方】

① ホーム画面の下側にあるスタートボタンをクリック。

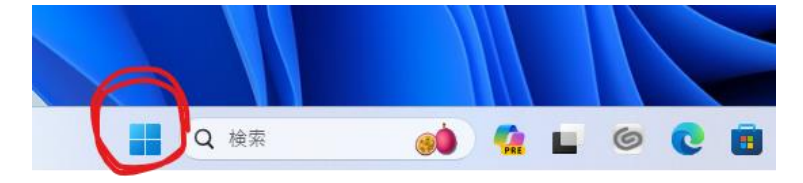

② 「設定」を開く。

| 0               | W       | ×          |             |                           |                             |
|-----------------|---------|------------|-------------|---------------------------|-----------------------------|
| Edge            | Word    | Excel      | PowerPoint  | メール                       | カレンダー                       |
|                 |         | ~          | Ø           | 0                         |                             |
| Microsoft Store | フォト     | Whiteboard | 設定          | Microsoft 365<br>(Office) | Solitaire &<br>Casual Games |
| 0               | =       | J          | $\boxtimes$ |                           | prime<br>video              |
| WhatsApp        | Spotify | TikTok     | Xbox        | Microsoft<br>Clipchamp    | Prime Video                 |
|                 |         |            |             |                           |                             |
| おすすめ            |         |            |             |                           | その他 >                       |

③ 左側にあるメニューから「Windows Update」を選択。

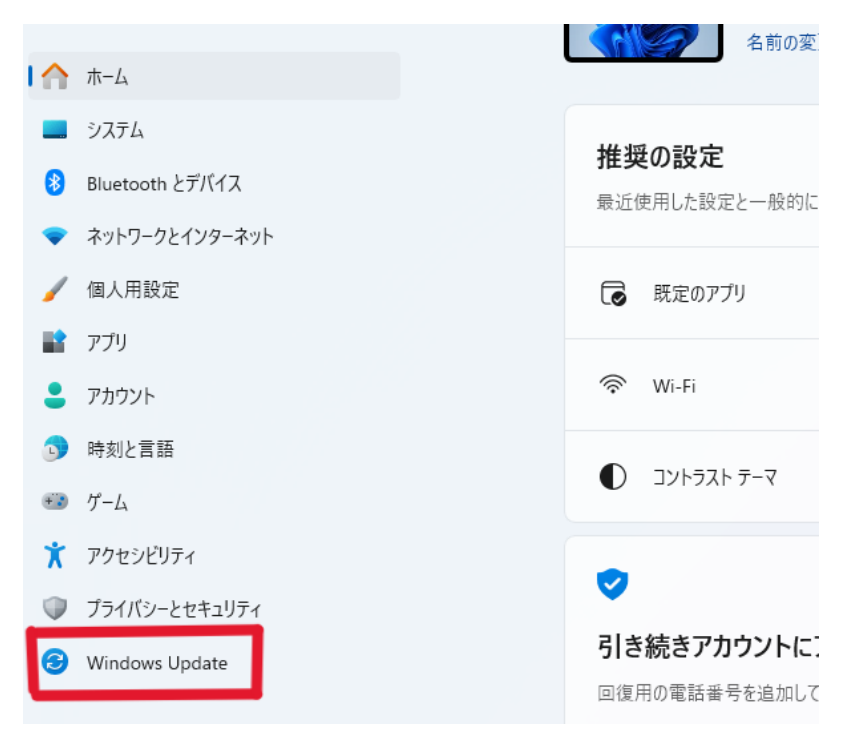

④ 右上に表示されている「すべてをインストール」をクリック。

| Windows Update                                |             |  |  |
|-----------------------------------------------|-------------|--|--|
| <b>インストール可能な更新プログラム</b><br>最終チェック日時: 今日、13:17 | JAT(1)ZH-JL |  |  |
| Intel - SoftwareComponent - 1.70.101.0        | インストール      |  |  |
| Intel - System - 2334.5.1.0                   | インストール      |  |  |

⑤ インストールが完了するまで待つ。(場合によってはアップデート中に再起動を求められる場合がございます。その際は再起動し、その後もインストールが完了するまで待ってください)

※「最新の状態です」と表示されていても、完全に最新ではない場合がございます。画面右 上に表示されている「更新プログラムのチェック」を押してダウンロードできるものが何も ないかを確認してください。ある場合はダウンロードし、最新の状態にしてください。

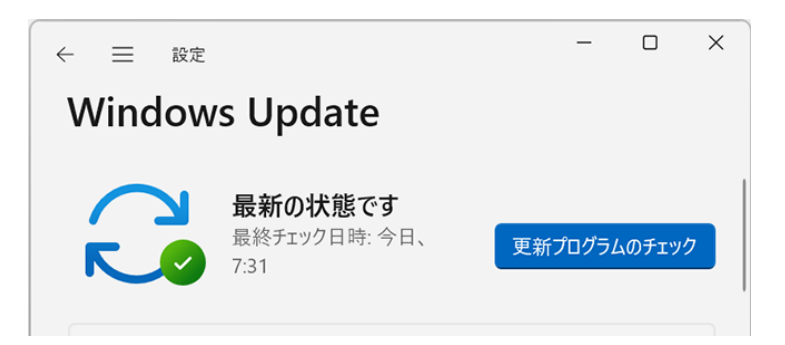

## 【Mac でのやり方】

- ① 「システム設定」を開く。
- サイドバーに表示される「一般」をクリック。
- ③ 「ソフトウェアアップデート」を開く。
- ④ 画面の右側に表示されている「今すぐアップグレード」をクリック。
- ⑤ 完了するまで待つ。